## To Create a Smart View for each Group in your Course

- 1. Click on the Users and Groups link in the Control Panel.
- 2. Click the Groups link.
- 3. Click the checkbox next to each group that you would like to create a smart view for.
- 4. Click on Bulk Actions, then select Create Smart View for Group.

| Presentation Slot 3                                                    | Presentation Slot | 0 | Yes                            | Yes                  |
|------------------------------------------------------------------------|-------------------|---|--------------------------------|----------------------|
| ☑ SignUp                                                               |                   | 0 | Yes                            | Yes                  |
| Team Discussions 1                                                     | Team Discussions  | 2 | No                             | Yes                  |
| Team Discussions 2                                                     | Team Discussions  | 2 | No                             | Yes                  |
| Bulk Actions S View Options S Delete Group Create Smart View for Group |                   |   | Displaying 1 to 12 of 12 items | Show All Edit Paging |

- 5. Click on the Grade Center link in the Control Panel.
- 6. Click the Full Grade Center link.
- 7. Click on Manage, and select Smart Views.
- 8. You will now see the new smart view in the list.

| Group: Team Discussions 1 | Custom |    |
|---------------------------|--------|----|
| Group: Team Discussions 2 | Custom | \$ |
|                           |        | /  |

9. Click on the star in the right column to add the smart view as a favorite.

| Group: Team Discussions 1 | Custom |  |
|---------------------------|--------|--|
| Group: Team Discussions 2 | Custom |  |

- 10. Click OK.
- 11. Scroll down to the Grade Center Link in the control panel (click on it to expand the list if necessary), and you will see your new smart view listed.

| • | Grade Center –              |
|---|-----------------------------|
|   | Needs Grading               |
|   | Full Grade Center           |
|   | Assignments                 |
|   | Group: Team Discussions 1 🛶 |
|   | Group: Team Discussions 2 🗲 |

12. Click on the smart view to view only students in the specified group in the Grade Center.